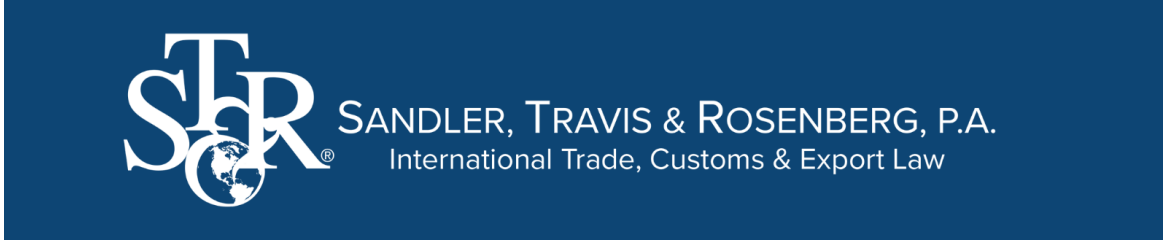

## **ACH Payment Portal Instructions**

1. Go to link customer portal link: <u>https://chase.bill.com/p/strtrade</u>. You will see this screen below:

| Login    |                        |
|----------|------------------------|
| Email    |                        |
| Password | Forgot password?       |
|          | Don't have an account? |
|          | Login                  |

2. Enter "Customer #" under "Name" <u>EXACTLY</u> as it appears on the Invoice. Also, enter **Zip**, **Invoice Number**, **Due Date**, and **Amount**. This info is required for the initial account setup. Click next.

| Name                           | 00000       |
|--------------------------------|-------------|
| (as it appears on the invoice) |             |
| Zip                            | 99999       |
| Invoice #                      | 123456789   |
| Due Date                       | 08/28/20 💖  |
| Amount Due                     | \$500.00    |
|                                | Next Cancel |

- 3. Next step will require you to enter your email again and create a password. Then re-enter password and agree to Bill.com Terms and Conditions
- 4. To pay your bill, click the blue **Pay Outstanding Bills** button, then the **Add Bank Account** button to add banking information.

| Pay From:    | Choose Account: ADD BANK ACCOUNT | Amount Due:       | \$0.00           |
|--------------|----------------------------------|-------------------|------------------|
| Bank Account | Pay On: \$8/04/16 \$             | Credits To Apply: | \$0.00 of \$0.00 |
|              |                                  | Total Payment:    | \$0.00           |

- 5. After the **bank account** is added, you will be able to start paying the invoices that have been assigned to you.
  - Choose Account: Select bank account to pay from
  - Date to Pay Invoice On: The date payment will be debited from assigned bank account
  - Change or update the payment information: Hover over the Gear Icon to access the bank account info

For questions, please contact: <a href="mailto:strinvoices@strtrade.com">strinvoices@strtrade.com</a>